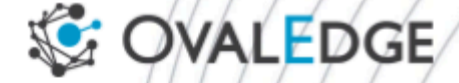

# Governance App Configuration

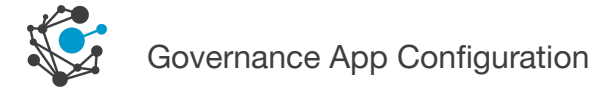

### **Gov-app Configuration**

Step-1: Download below provided link deployment.yaml file & service.yaml file

#### gov-deployment.yaml

https://ovaledge.s3.us-west-1.amazonaws.com/gov\_deployment.yaml

#### gov-service.yaml

https://ovaledge.s3.us-west-1.amazonaws.com/gov\_service.yaml

**Step-2:** Once downloaded, add the file into the helmchart and then Configure as per the below screenshot

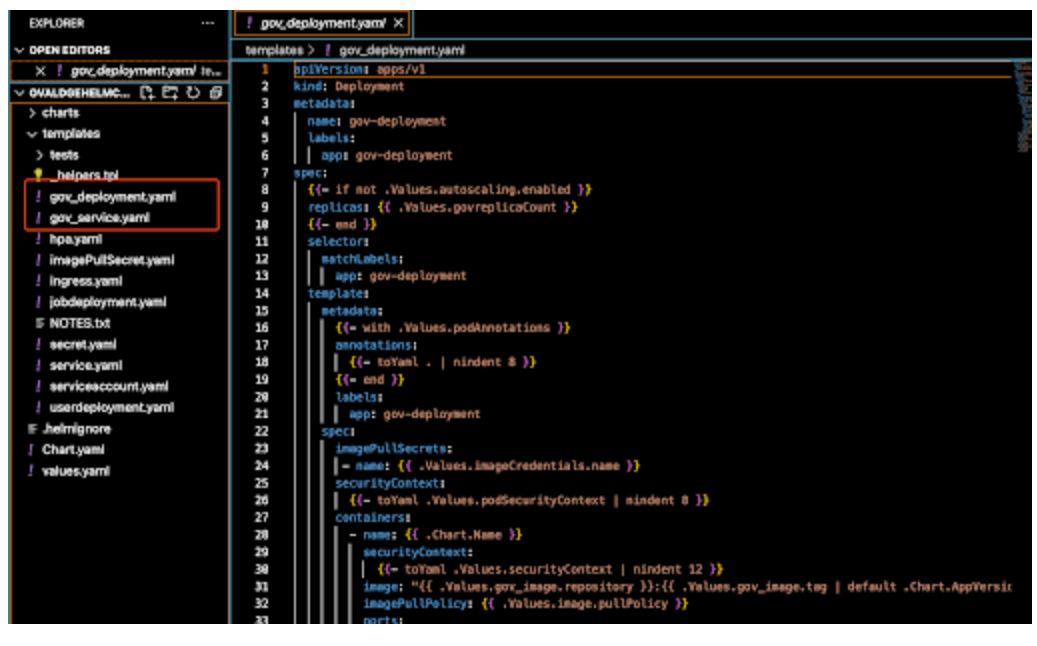

**Step-3**:After updating the above files in helm-chart, then update the image details in values.yaml file as shown below

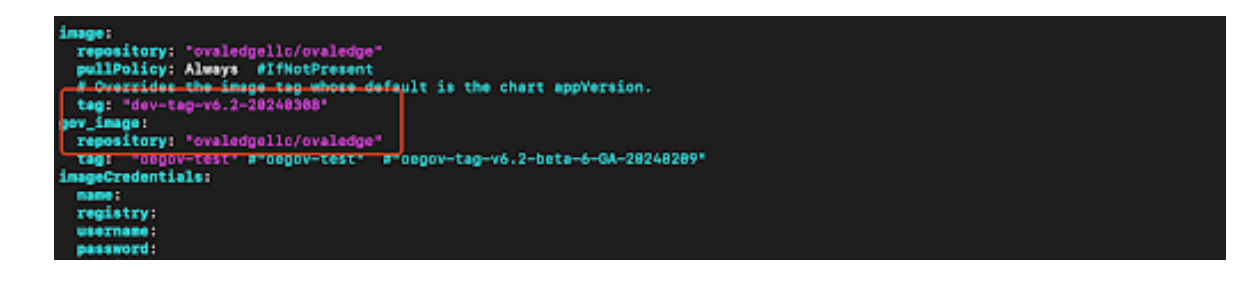

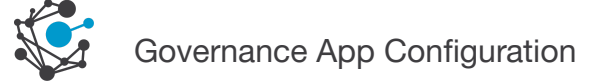

Step-4: Once updated image in values.yaml file then update the

- gov-app.protocol: Specify the protocol used for Governance Apps.
- gov-app.host: Specify the hostname for Governance Apps.
- gov-app.port: Specify the port for Governance Apps.

| የቀ  | > tests                         |    | ENTITY_BASE_PORT_INURL: "false"                                                                            |  |
|-----|---------------------------------|----|----------------------------------------------------------------------------------------------------|--|
| 6   | 💡 _helpers.tpl                  |    | ENTITY_BASE_ISLB: "true"                                                                                   |  |
| ~   | L certs py vami                 |    |                                                                                                    |  |
| -de |                                 |    | # 0E: Specify certificate_encoded data using base64 using <u>https://base64.guru/converter/encode/file</u> |  |
|     | : certs_pvc.yami                | 53 |                                                                                                    |  |
| -0  | <pre>! es-deployment.yaml</pre> | 54 |                                                                                                    |  |
| Ш   | ! es-service.yaml               |    | SAML_PATH: ""                                                                                              |  |
|     | ! files_pv.yaml                 | 56 | saml_path: ""                                                                                              |  |
|     | files_pvc.yaml                  | 57 | ES_ENABLED: "True"                                                                                         |  |
|     | L hpa vami                      |    | ES_HOSI: "elasticsearch-service"                                                                           |  |
|     |                                 | 59 | ES_PORT: "9200"                                                                                            |  |
|     | i ingress.yami                  | 61 | ES_DASSWORD: ESCARSWORD"                                                                                   |  |
|     | ! jars_pv.yaml                  | 62 |                                                                                                    |  |
|     | ! jars_pvc.yaml                 | 63 | REDS HOST: "redis-service"                                                                                 |  |
|     | ! jobdeployment.yaml            | 64 | REDIS PORT: "6379"                                                                                         |  |
|     | ≣ NOTES.txt                     |    | REDIS_PASSWORD: "@valEdge!"                                                                                |  |
|     | <pre>! redis_deploy.yaml</pre>  |    | REDIS_MEMORY: "2GB"                                                                                        |  |
|     | ! Redis service.vaml            |    | SPRING_PROFILES_ACTIVE: "redis"                                                                            |  |
|     |                                 |    | containerPort: 8080                                                                                        |  |
|     |                                 |    |                                                                                                    |  |
|     | serviceaccount.yann             |    | #imagePullSecrets: []                                                                                      |  |
|     | ! storageclass.yaml             |    | #nameOverride: ""                                                                                          |  |
|     | ! userdeployment.yaml           | 72 | #TULLNAMEOVERIIDE: ""                                                                                      |  |
|     | ≣ .helmignore                   | 73 |                                                                                                    |  |
|     | ! Chart.yaml                    | 74 |                                                                                                    |  |
|     | values.vami                     | 75 | GOV_AFP_FROTOCOL.                                                                                          |  |
|     |                                 | 77 | GOV_AN                                                                                                    |  |
|     |                                 | 78 |                                                                                                    |  |
| Q   |                                 | 79 | gov_service:                                                                                               |  |

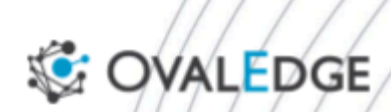

# OvalEdge US

8000 Avalon Blvd Ste 830 Alpharetta, GA 30009

## **OvalEdge India Private Limited**

Manjeera Trinity Corporate, #314 KPHB Phase 3, Hyderabad - 500072

© OvalEdge LLC 2023

www.ovaledge.com